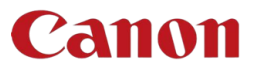

# QUESTION / RÉPONSE ENREGISTREMENT SUR LE PORTAIL LIBRE-SERVICE

| 1 | FON               | CTIONNALITES ET UTILISATION DU PORTAIL2                                                                                                    |
|---|-------------------|----------------------------------------------------------------------------------------------------|
|   | 1.1               | Je constate que ma base n'est pas à jour, que doit-il faire ? 2                                                                                                    |
|   | 1.2               | Comment suis-je informé du suivi de mes demandes ? 2                                                                                                    |
|   | 1.3<br>ensuite    | Je souhaite saisir mes compteurs, mais je rencontre un blocage qui m'en empêche. Que se passe-t-il<br>?                                                               |
|   | 1.4<br>utilisate  | Comment les machines me sont-elles présentées en tant qu'administrateur pour être affectées aux<br>eurs que je désigne (sélection par machine ou sélection par lot) ? |
|   | 1.5               | Je veux commander des consommables, quelles possibilités s'offrent à moi dans le nouveau portail ? 5                                                                  |
|   | 1.6               | Comment trouver des informations sur des produits ?                                                                                                    |
|   | 1.7               | Comment fonctionne la Base de connaissances ?                                                                                                    |
|   | 1.8               | Comment puis-je, en tant qu'Administrateur, ajouter un contact ? 6                                                                                                    |
|   | 1.9               | Quels types de notifications sont envoyées aux contacts ?                                                                                                    |
|   | 1.10<br>du porta  | Si je ne souhaite pas recevoir de notifications de suivi des demandes, comment puis-je les désactiver à partir<br>ail ?7                                              |
|   | 1.11<br>exporta   | En tant qu'administrateur, puis-je télécharger ma base de données à partir du portail (par exemple, tion d'un fichier Excel) ?                                        |
| 2 | DES               | CRIPTION DE L'INSCRIPTION ET ACCÈS AU NOUVEAU PORTAIL CLIENT                                                                                                    |
|   | 2.1               | Comment puis-je demander à m'inscrire sur le nouveau portail client ?                                                                                                 |
|   | 2.2               | Comment puis-je accéder à l'espace Portail Libre-service ?10                                                                                                    |
|   | 2.3<br>l'utilisat | Comment puis-je en tant qu'administrateur inviter de nouveaux contacts (administrateur ou utilisateur) à<br>ion du portail client ?                                   |
| 3 | GLO               | SSAIRE                                                                                                    |

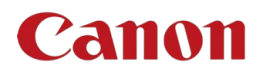

#### FAQ sur le site canon.fr

Portail libre-service de Canon - Canon France

## 1 FONCTIONNALITES ET UTILISATION DU PORTAIL

#### 1.1 Je constate que ma base n'est pas à jour, que doit-il faire ?

Si des données sont manquantes, par exemple si l'actif (la machine) n'apparait dans mon parc ou le contrat ne semble pas à jour ou l'adresse d'installation différente, je dois formuler une **Demande générale** dans le portail.

#### 1.2 Comment suis-je informé du suivi de mes demandes ?

Chaque changement de statut m'est signalé par email. Si j'ai adressé ma demande à partir du portail, je peux consulter son statut en temps réel comme suit :

1. Sous *Mes listes* dans le portail ServiceNow (pour le suivi des tickets).

2. Sous *Profil*, *Action*, *Préférences de notification* dans le portail ServiceNow (pour l'acceptation des notifications) ou CRS online (si utilisé).

Il existe 3 statuts : Créé - Résolu – Clôturé.

## 1.3 Je souhaite saisir mes compteurs, mais je rencontre un blocage qui m'en empêche. Que se passe-t-il ensuite ?

Il m'est affiché un message d'erreur quand les compteurs sont inférieurs à ceux enregistrés car le système a facturé sur cette base. Il est fort probable que ces compteurs ont été estimés à défaut d'avoir des compteurs réels au moment du lancement de la facturation. Après vérification que les compteurs que je veux soumettre sont bien corrects, je dois sélectionner dans la liste déroulante : **Demande de relevé compteur**. Il me sera alors possible de renseigner mes compteurs dans les informations supplémentaires. L'autre possibilité pour moi est de formuler une **Demande générale concernant mon contrat**. Ces compteurs sont ensuite analysés et enregistrés s'ils semblent corrects.

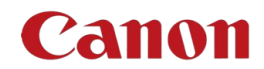

| Accueil > Relevés compteur                                                          | Rechercher | Q |
|-------------------------------------------------------------------------------------|------------|---|
| Envoyez un nouveau relevé de compteur ou posez une question sur un relevé existant  |            |   |
| * Indique les éléments requis                                                       |            |   |
| * Veuillez sélectionner le service dont vous avez besoin                            |            |   |
| Aucun                                                                               |            |   |
|                                                                                     |            | ٩ |
| Aucun                                                                               |            |   |
| Envoyer un relevé compteur                                                          |            |   |
| Demande de relevé compteur                                                          |            |   |
| Informations obligatoires<br>Veuillez sélectionner le service dont vous avez besoin |            |   |
| Veuillez selectionner le sel vice uonit vous avez besoni                            |            |   |

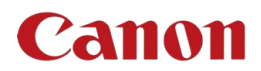

| and the stress of the stress of the stress o |                                                                                                    |                 |                         |                                                  |                                                          |  |  |  |  |
|----------------------------------------------------------------------------------------------------|----------------------------------------------------------------------------------------------------|-----------------|-------------------------|--------------------------------------------------|----------------------------------------------------------|--|--|--|--|
| Veuillez selectionner le sel                                                                                                    | rvice dont vous avez besoin                                                                                                    |                 |                         |                                                  |                                                          |  |  |  |  |
| Demande de relevé compteur                                                                                                    | <i>i</i>                                                                                                    |                 |                         |                                                  |                                                          |  |  |  |  |
| nformations sur le de                                                                                                    | emandeur                                                                                                    |                 |                         |                                                  |                                                          |  |  |  |  |
| - ACUIT Signale par                                                                                                    |                                                                                                    |                 |                         |                                                  |                                                          |  |  |  |  |
| S146.3252 - Canon IR ADV CS0.301 X Y SNTest DemoPortal                                                                                                    |                                                                                                    |                 |                         |                                                  |                                                          |  |  |  |  |
| Numéro de série E-mail                                                                                                    |                                                                                                    |                 |                         |                                                  |                                                          |  |  |  |  |
| GNM75498                                                                                                    |                                                                                                    |                 | sntestportaldem         | to@outlook.com                                   |                                                          |  |  |  |  |
| Vom d'alias                                                                                                    |                                                                                                    |                 | Tél. professionnel      |                                                  |                                                          |  |  |  |  |
|                                                                                                    |                                                                                                    |                 |                         |                                                  |                                                          |  |  |  |  |
| Commentaires sur l'emplac                                                                                                    | ement                                                                                                    |                 | * Contact               |                                                  |                                                          |  |  |  |  |
|                                                                                                    |                                                                                                    |                 |                         |                                                  |                                                          |  |  |  |  |
| Adresse                                                                                                    |                                                                                                    |                 | Si le contact dont vous | avez besoin n'est pas présent, accédez à l'ongle | et Assistance pour créer un nouveau                      |  |  |  |  |
| Canon UK Ltd, Karl Busine                                                                                                    | ess Park, Old Ballyrobin Road, Co Antrim, Ur                                                                                                    | hited Kingdom   | contact                 |                                                  |                                                          |  |  |  |  |
| nformations supplémentai                                                                                                    | res sur le site                                                                                                    |                 | Contact secondair       | e                                                |                                                          |  |  |  |  |
| ,,                                                                                                    |                                                                                                    |                 |                         |                                                  |                                                          |  |  |  |  |
| Produit                                                                                                    |                                                                                                    |                 |                         |                                                  |                                                          |  |  |  |  |
| C5030I-ImageRUNNER ADVA                                                                                                    | WCE-                                                                                                    |                 |                         |                                                  |                                                          |  |  |  |  |
| C50301-ImagoRUNNER ADVANCE-                                                                                                    |                                                                                                    |                 |                         |                                                  |                                                          |  |  |  |  |
| Compte                                                                                                    |                                                                                                    |                 |                         |                                                  |                                                          |  |  |  |  |
| Compte<br>CANON UK LTD                                                                                                    |                                                                                                    |                 |                         |                                                  |                                                          |  |  |  |  |
| Compte<br>CANON UK LTD<br>Numéro de compte                                                                                                    |                                                                                                    |                 |                         |                                                  |                                                          |  |  |  |  |
| CANON UK LTD<br>Numéro de compte<br>6205554                                                                                                    |                                                                                                    |                 |                         |                                                  |                                                          |  |  |  |  |
| Compte<br>CANON UK LTD<br>Numéro de compte<br>6205554<br>Informations sur la de<br>Relevés de compteur                                                                                                    | mande                                                                                                    |                 |                         |                                                  |                                                          |  |  |  |  |
| Compte<br>CANON UK LTD<br>4uméro de compte<br>6205554<br>Informations sur la de<br>Relevés de compteur                                                                                                    | emande<br>ID d'Intégration du compteur                                                                                                    | Date de la dern | lère lecture            | Source de la dernière lecture                    | Dernière lecture                                         |  |  |  |  |
| Compte<br>CANON UK LTD<br>Vuméro de compte<br>6205554<br>informations sur la de<br>Relevés de compteur<br>Nom du compteur<br>112 B&W Large                                                                                                    | ID d'Intégration du compteur<br>53463252-53463134-112-GBAAP                                                                                                    | Date de la derm | ière lecture            | Source de la dernière lecture                    | Dernière lecture<br>0                                    |  |  |  |  |
| Compte<br>CANON UK LTD<br>Numéro de compte<br>6205554<br>informations sur la de<br>Relevés de compteur<br>Nom du compteur<br>112 B&W Large<br>113 B&W Small                                                                                                    | ID d'Intégration du compteur           53463252-53463134-112-GBAAP           53463252-53463134-113-GBAAP                                                                                                    | Date de la derm | lère lecture            | Source de la dernière lecture                    | Dernière lecture<br>0<br>0                               |  |  |  |  |
| Compte<br>CANON UK LTD<br>Numéro de compte<br>6205554<br>informations sur la de<br>Relevés de compteur<br>Nom du compteur<br>112 B&W Large<br>113 B&W Small<br>122 Colour Large                                                                                                    | ID d'Intégration du compteur           \$3463252-53463134-112-GBAAP           \$3463252-53463134-113-GBAAP           \$3463252-53463134-113-GBAAP           \$3463252-53463134-112-GBAAP                                        | Date de la derm | lère lecture            | Source de la dernière lecture                    | Dermière lecture       0       0       0       0       0 |  |  |  |  |
| Compte<br>CANON UK LTD<br>Numéro de compte<br>6205554<br>informations sur la de<br>Relevés de compteur<br>112 B&W Large<br>113 B&W Small<br>122 Colour Large<br>123 Colour Small                                                                                                    | ID d'Intégration du compteur           \$3463252-53463134-112-GBAAP           \$3463252-53463134-113-GBAAP           \$3463252-53463134-122-GBAAP           \$3463252-53463134-122-GBAAP           \$3463252-53463134-122-GBAAP | Date de la dern | ière lecture            | Source de la dernière lecture                    | Dernière lecture<br>0<br>0<br>0<br>0<br>0<br>0<br>0      |  |  |  |  |

# 1.4 Comment les machines me sont-elles présentées en tant qu'administrateur pour être affectées aux utilisateurs que je désigne (sélection par machine ou sélection par lot) ?

Je vois la liste intégrale de mon parc attaché au compte principal. Il m'est également possible de voir le parc attaché aux comptes associés au compte principal. L'utilisateur que je désigne ne voit que les machines que je lui ai affectées.

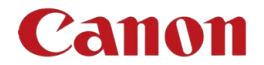

L'affectation des machines à un utilisateur se fait machine par machine. Si j'ai trop de machines à affecter à un utilisateur, il faut j'adresse fasse une **Demande Générale**.

## 1.5 Je veux commander des consommables, quelles possibilités s'offrent à moi dans le nouveau portail ?

Les cas suivants sont décrits :

<u>Cas 1</u> : Je suis sous eMaintenance (quel que soit son statut d'activation ou de communication). Je n'ai pas accès à la possibilité de commander, car la eMaintenance est active.

Cas 2 : Je ne suis pas sous eMaintenance. Je peux valider des commandes de consommables et d'agrafes.

<u>Cas 3</u> : Je suis un revendeur qui gère un parc et suis en charge d'effectuer les commandes de consommables. J'ai la possibilité de valider des commandes de consommables pour mes clients, sauf pour les bacs de récupération. Il faut être vigilant pour les commandes d'agrafes car elles passent en facturable alors qu'elles pourraient être incluses dans le contrat.

#### 1.6 Comment trouver des informations sur des produits ?

Sous *Demande* (page d'accueil), il y a une catégorie intitulée *Informations sur le produit*. Il m'est possible de poser des questions sur les produits, comme par exemple *Comment trouver l'adresse IP d'un actif* ou *Comment imprimer en noir et blanc*.

Ces guides sont souvent placés dans la **Base de connaissances**, il est donc préférable que je les consulte avant de poser ma question.

| Demandes<br>Veuillez sélectionner une option ci-dessous por<br>votre compte ou à un service                           | ır soumettre une demande ou poser une question                        | relative à                                                                                           |
|----------------------------------------------------------------------------------------------------|-----------------------------------------------------------------------|----------------------------------------------------------------------------------------------------|
| Demander une modification<br>Demandez une mise à jour pour un<br>appareil, une application ou un accès<br>utilisateur | Question sur les contrats<br>Poser une question sur mon contrat       | Demande générale<br>Envoyez une demande générale ne<br>rentrant dans aucune des autres<br>catégories |
| Question sur les factures<br>Poser une question sur ma facture                                                        | Informations sur le produit<br>Obtenir une information sur un produit | Demande de transfert de prod<br>Demander un déménagement de produit                                  |

#### 1.7 Comment fonctionne la Base de connaissances ?

La **Base de connaissances** est constituée d'un nombre d'articles qui correspondent aux cas les plus fréquents de problèmes en indiquant le moyen de résolution à l'utilisation. Cette base est dynamique et est enrichie selon les problèmes qui émergent.

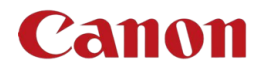

#### 1.8 Comment puis-je, en tant qu'Administrateur, ajouter un contact ?

En allant dans *Prise en charge* dans la partie supérieure droite de la page d'accueil, je peux voir tous les *Contacts*, ceux qui ont accès au portail et ceux qui ne sont pas enregistrés dans le portail, mais indiqués comme personne à contacter en cas d'alerte ou de changement.

| Canon |                     |              |                                   | Mes listes                                                        | Connai   | ssances Prise en ch    | arge 👻 😽 G  | estion des utilisa | ateurs du portail | SD      | SNTest DemoPortal |
|-------|---------------------|--------------|-----------------------------------|-------------------------------------------------------------------|----------|------------------------|-------------|--------------------|-------------------|---------|-------------------|
|       | Accueil > Contacts  |              |                                   | Ressources Contacts Córea los contacts par actif (alout /retrait) |          |                        |             | ٩                  |                   |         |                   |
|       | E Contacts          | •            |                                   |                                                                   |          | nace paracar (ajour) ( |             | Recherche p        | ar mot clé        | ۹       |                   |
|       | Tous                |              |                                   |                                                                   |          |                        |             |                    |                   |         |                   |
|       | Nom 🔨               | Compte       | E-mail                            | Téléphone profe                                                   | ssionnel | Tél. mobile            | Rôle du por | rtail              | Utilisateur du j  | portail |                   |
|       | Allan Boyce         | CANON UK LTD | test@test.com1-15QL0YYH           |                                                                   |          |                        |             |                    | Non               |         |                   |
|       | SNTest DemoPortal   | CANON UK LTD | sntestportaldemo@outlook.com      |                                                                   |          | +44+44454545454545     | Administrat | eur client         | Oui               |         |                   |
|       | SNTest Portal       | CANON UK LTD | ceu-websupportcontent@yopmail.com |                                                                   |          | ++22144454545454545    | Gestionnair | e des appareils    | Oui               |         |                   |
|       | SNTestDM DemoPortal | CANON UK LTD | sntestdemoportaldm@yopmail.com    |                                                                   |          | +44444444444           | Gestionnair | e des appareils    | Non               |         |                   |
|       | < > Lignes          | 1 - 4 sur 4  |                                   |                                                                   |          |                        |             |                    |                   |         |                   |

Le bouton *Nouveau* me permet de créer un nouveau contact dans le portail client.

NB : Lorsque je crée un contact, un message d'erreur s'affiche indiquant que cela ne lui donne pas accès au portail.

#### 1.9 Quels types de notifications sont envoyées aux contacts ?

Les notifications sont envoyées par email ou seront visibles par les Utilisateurs du portail.

Voici la correspondance des types de notifications automatisées liées à une demande :

| Notification                                                                     | Qui la recevra ?                                                                                                    | Quand la recevront-ils                   |
|----------------------------------------------------------------------------------|----------------------------------------------------------------------------------------------------|------------------------------------------|
| Nouveau dossier pour le client                                                   | <ul> <li>Rapporté par</li> <li>Contact</li> <li>Contact secondaire</li> <li>Contact(s) ajouté(s) à la liste<br/>de surveillance</li> </ul> | Lorsque le cas est <b>Créé</b>           |
| Dossier : commentaires<br>supplémentaires mis à jour par le<br>centre de contact | <ul> <li>Contact</li> <li>Contact(s) ajouté(s) à la liste<br/>de surveillance</li> </ul>                                                   | Jusqu'à ce que le dossier soit clôturé   |
| Dossier résolu                                                                   | <ul> <li>Rapporté par</li> <li>Contact</li> <li>Contact secondaire</li> <li>Contact(s) ajouté(s) à la liste<br/>de surveillance</li> </ul> | Lorsque le cas est <b>Résolu</b>         |
| Dossier clos                                                                     | <ul> <li>Rapporté par Contact</li> </ul>                                                                                                   | L'état du dossier passe à <b>Clôturé</b> |

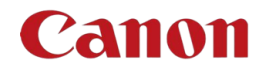

# 1.10 Si je ne souhaite pas recevoir de notifications de suivi des demandes, comment puis-je les désactiver à partir du portail ?

Les notifications sur le portail client sont émises par défaut. Je peux toutefois désactiver un type de notification dès qu'un dossier ou demande a été émis(e). Seules les types de notifications issues d'une situation produite apparaissent.

Je dois aller dans : page d'accueil => cliquer sur votre nom en haut à droite => **Profil** => **Actions** => **Préférences de notification** : Je sélectionne ensuite uniquement celles que je veux conserver.

|                             | Gestion des utilisateurs du portail | so <u>SNTest DemoP</u> |
|-----------------------------|-------------------------------------|------------------------|
|                             |                                     | Déconnecter            |
| préférences utilisateur     |                                     |                        |
| Accessibilité activée       |                                     |                        |
| Activer l'analyse           |                                     |                        |
| Langue<br>Français v        |                                     |                        |
| Actions                     |                                     |                        |
| Prélérences de notification | Préférence de notification          |                        |
| Sécurité                    | Case opened - Case contact          |                        |
| Mot de passe                | Dossier créé - Contact du dossier   |                        |

NB : La gestion des notifications n'est possible que si j'ai déjà formulé une demande au préalable. Il m'est toutefois possible de contacter le Centre de contact client pour leur demander d'effectuer la modification que je souhaite concernant mes notifications.

# 1.11 En tant qu'administrateur, puis-je télécharger ma base de données à partir du portail (par exemple, exportation d'un fichier Excel) ?

Oui, en tant qu'administrateur j'en ai la possibilité. À gauche de la liste de mes **Ressources**, je peux télécharger mon parc au format PDF, Excel ou CSV.

| Exporter au forma<br>Exporter au forma | it PDF<br>it Excel |                 |                     |                                    |                 |                          |          |             |               |                   |                 |
|----------------------------------------|--------------------|-----------------|---------------------|------------------------------------|-----------------|--------------------------|----------|-------------|---------------|-------------------|-----------------|
| exporter au forma                      | as as              | Numéro de série | Catégorie de modèle | Modèle                             | Nom             | Rue                      | Ville 🗸  | Code postal | État/Province | Pays              | Compt           |
| 80145861 - Canon<br>M_IRADVC55601      | WHJ02153           | WHJ02153        | Printer             | C5560I-<br>imageRUNNER<br>ADVANCE- | CANON<br>UK LTD | 4<br>RoundWood<br>Avenue | Uxbridge | UB11 1AF    |               | United<br>Kingdom | CANON<br>UK LTD |
| 80145978 - Canon<br>M_IRADVC5560I      | WHJ02280           | WHJ02280        | Printer             | C5560i-<br>imageRUNNER<br>ADVANCE- | Canon<br>UK Ltd | 4<br>RoundWood<br>Avenue | Uxbridge | UB11 1AF    |               | United<br>Kingdom | CANON<br>UK LTD |
| 79862398 - Canon                       | WHJ01229           | WHJ01229        | Printer             | C5560i-                            | Canon           | 4                        | Uxbridge | UB11 1AF    |               | United            | CANON           |
| M_IRADVC5560I                          |                    |                 |                     | imageRUNNER<br>ADVANCE-            | UK Ltd          | RoundWood<br>Avenue      |          |             |               | Kingdom           | UKLTD           |

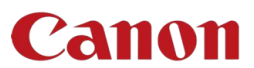

## 2 DESCRIPTION DE L'INSCRIPTION ET ACCÈS AU NOUVEAU PORTAIL CLIENT

- 2.1 Comment puis-je demander à m'inscrire sur le nouveau portail client ?
  - 1. Une page a été créée sur notre site et se trouve publiée à l'emplacement suivant :

<image>

2. En cliquant sur **Voir plus d'informations**, je peux accéder à la page ci-dessous et cliquent ensuite sur **Créer un compte** pour le portail.

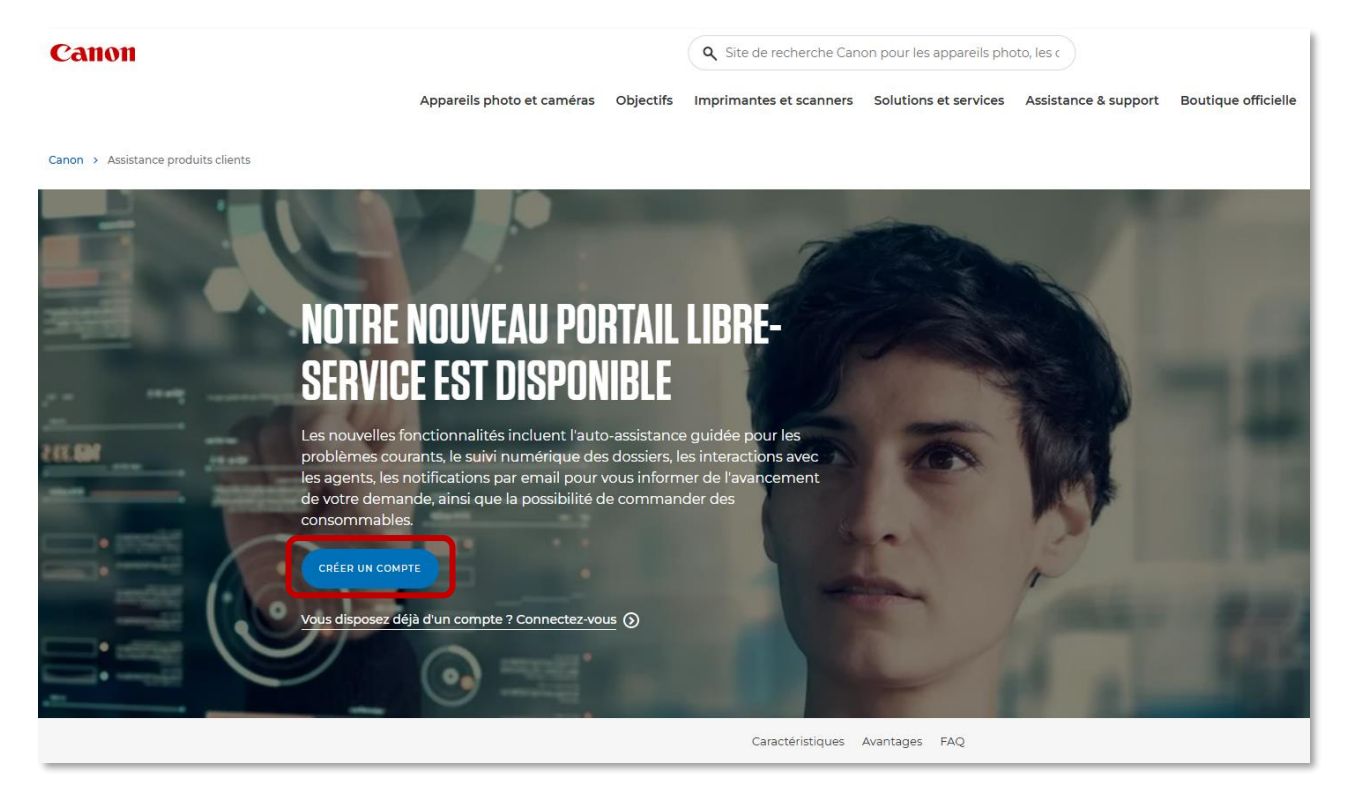

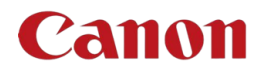

3. Compléter le formulaire.

| Canon |                |                                                       |                                                        |                                                    |                       |
|-------|----------------|-------------------------------------------------------|--------------------------------------------------------|----------------------------------------------------|-----------------------|
|       | 1<br>Langue    | 2<br>Courriel professionnel                           | 3<br>Personne-ressource principale                     | 4<br>Détails de l'entreprise                       | 5<br>Aperçu           |
|       |                | CHOISISSEZ VOTRI                                      | E PAYS ET VOTRE LANGUE P                               | OUR VOTRE COMPTE                                   |                       |
|       | En choisissant | la langue de votre choix, vous pouvez remplir le form | ulaire dans la langue de votre choix, il configurera é | galement votre portail de compte professionnel dan | s la langue préférée. |
|       |                |                                                       | Pays                                                   |                                                    |                       |
|       |                |                                                       | Sélectionnez une option 💌                              |                                                    |                       |
|       |                |                                                       | Langue                                                 |                                                    |                       |
|       |                |                                                       | Sélectionnez une option 💌                              |                                                    |                       |
|       |                |                                                       |                                                        |                                                    |                       |
|       |                |                                                       |                                                        |                                                    | PROCHAINE ÉTAPE       |
|       |                |                                                       |                                                        |                                                    |                       |

| Canon |                      |                                                |                                                                                                    |                                             |                   |
|-------|----------------------|------------------------------------------------|----------------------------------------------------------------------------------------------------|---------------------------------------------|-------------------|
| Ĺ     | 1<br>ngue            | 2<br>Adresse e-mail professionnelle            | 3<br>Contact principal                                                                                      | 4<br>Informations sur l'entreprise          | 5<br>Présentation |
|       |                      | C                                              | ONFIGURER LE COMPTE                                                                                         |                                             |                   |
|       | "Bienvenue sur le po | rtail client. Avec votre compte, vous po       | uvez accéder au contenu et aux information                                                                  | s sur les produits. Cela vous donnera un bo | on départ."       |
|       |                      | * E-mail                                       |                                                                                                    |                                             |                   |
|       |                      | Marillan anabar tao a                          |                                                                                                    |                                             |                   |
|       |                      | d'actualités sur les pr                        | roduits et services Canon de la part de Canon et de                                                         | rs et                                       |                   |
|       |                      |                                                | es (vous pouvez vous desaboriner a toat moment).                                                            |                                             |                   |
|       |                      | Téléphone                                      |                                                                                                    |                                             |                   |
|       |                      | Courrier postal                                |                                                                                                    |                                             |                   |
|       |                      | En envoyant ce form<br>confidentialité et acc  | ulaire, vous confirmez que vous avez lu et compris r<br>cepter les conditions générales de Business ID Conc | notre avis de<br>litions                    |                   |
|       |                      | recueillons des statis<br>technologies standar | tiques relatives à l'ouverture des e-mails et des clic<br>d pour améliorer le marketing de Canon.           | , Nous<br>s à l'aide de                     |                   |
|       |                      |                                                |                                                                                                    |                                             |                   |
|       |                      |                                                |                                                                                                    | PRECEDENT                                   | ETAPE SUIVANTE    |
|       |                      |                                                |                                                                                                    |                                             |                   |

| Canon |             |                        |                                    |                                   |               |                            |                   |
|-------|-------------|------------------------|------------------------------------|-----------------------------------|---------------|----------------------------|-------------------|
|       | 1<br>Langue | 2<br>Adresse e-mail pr | ofessionnelle                      | 3<br>Contact principal            | Informat      | 4<br>ions sur l'entreprise | 5<br>Présentation |
|       |             |                        | SAISISSEZ V                        | /OS COORDONNÉE                    | S PRINCIPALES |                            |                   |
|       |             |                        | • Civilité<br>Sélectionner une opt | • Prénom                          | •Nom          |                            |                   |
|       |             |                        | Code postal     33-France          | Numéro de téléphone de<br>contact | Fonction      |                            |                   |
|       |             |                        |                                    |                                   | ]             |                            |                   |
|       |             |                        |                                    |                                   | (             | PRÉCÉDENT                  | ÉTAPE SUIVANTE    |

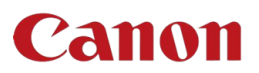

| Canon |             |                        |                            |                  |                |                   |                                  |                   |
|-------|-------------|------------------------|----------------------------|------------------|----------------|-------------------|----------------------------------|-------------------|
|       | 1<br>Langue | 2<br>Adresse e-mail pr | ofessionnelle              | Contact          | 3<br>principal | In                | 4<br>formations sur l'entreprise | 5<br>Présentation |
|       |             |                        | INFORM                     | ATIONS S         | UR L'EN        | ITREPRISE         |                                  |                   |
|       |             |                        | Détails                    |                  |                |                   |                                  |                   |
|       |             |                        | *Nom                       |                  |                |                   |                                  |                   |
|       |             |                        | Adresse de facturation     |                  |                |                   |                                  |                   |
|       |             |                        | • Adresse                  | • Indicatif du p | ays            | * Ville           |                                  |                   |
|       |             |                        |                            |                  |                |                   |                                  |                   |
|       |             |                        | Code postal<br>33-France 💌 | Numéro de tél    | éphone         | Votre référence 0 |                                  |                   |
|       |             |                        | Province                   |                  | • Pays         |                   |                                  |                   |
|       |             |                        | Sélectionnez une option    | ~                | France         |                   | •                                |                   |
|       |             |                        | Services :                 |                  |                |                   |                                  |                   |
|       |             |                        |                            |                  |                |                   |                                  |                   |
|       |             |                        |                            |                  |                |                   | PRÉCÉDENT                        | ÉTAPE SUIVANTE    |
|       |             |                        |                            |                  |                |                   |                                  |                   |

| Canon |                                                                                                    |                                                                                                 |                                                                                            |           |                   |  |
|-------|----------------------------------------------------------------------------------------------------|-------------------------------------------------------------------------------------------------|--------------------------------------------------------------------------------------------|-----------|-------------------|--|
|       |                                                                                                    | 2<br>Adresse e-mail professionnelle                                                             | 3<br>Contact principal                                                                     | 4         | 5<br>Présentation |  |
|       | RÉSUMÉ DES DÉTAILS DE VOTRE COMPTE PROFESSIONNEL<br>Avez-vous tout rempli correctement ? Si ce n'est pas le cas, modifiez les éléments et vous êtes prêt à créer votre compte sur le portail de compte client. |                                                                                                 |                                                                                            |           |                   |  |
|       |                                                                                                    | ✓ LANGUE<br>Pays<br>FR                                                                          | Langue<br>French                                                                           |           |                   |  |
|       |                                                                                                    | <ul> <li>ADRESSE F-MAIL PROFESSIONNELLE</li> <li>E-mail</li> <li>qualite@cf.canon.fr</li> </ul> |                                                                                            | /         |                   |  |
|       |                                                                                                    | CONTACT PRINCIPAL<br>Civilité<br>M.<br>Nom<br>Test prénom<br>Code postal<br>33-France           | Prénom<br>TESTNOM<br>Ponction<br>Logistique<br>Numéro de téléphone de contact<br>602020202 |           |                   |  |
|       |                                                                                                    | > INFORMATIONS SUR L'ENTREPRISE                                                                 |                                                                                            |           |                   |  |
|       |                                                                                                    |                                                                                                 |                                                                                            | PRÉCÉDENT | SOUMETTRE         |  |

4. Une fois ces 3 étapes complétées, le Centre relation clients de Canon France m'enverra un email me demandant de définir un mot de passe. Une fois celui-ci validé, je pourrai me connecter au portail.

#### 2.2 Comment puis-je accéder à l'espace Portail Libre-service ?

Je me rends sur lien <u>https://businessid.canon-europe.com/</u>.

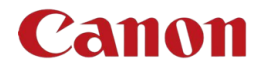

| - Logia x +                                                                                                    |                                                                                                    | -                                                                 |
|----------------------------------------------------------------------------------------------------|----------------------------------------------------------------------------------------------------|-------------------------------------------------------------------|
| <ul> <li>S B C Substantia Substantia Substanti<br/>Substantia Substantia Substantia Substantia Substantia Substantia Substantia Substantia Substantia Substantia Su<br/>Substantia Substantia Substantia Substantia Substantia Substantia Substantia Substantia Substantia Substantia Substantia S</li></ul> | hade=ual@i=Laseuuu.@ofar.wtwood3orc3d5aw                                                                       | azuiono                                                           |
| Canon                                                                                                    |                                                                                                    |                                                                   |
| SE CONNECTER<br>Portail service client                                                                                                    | VOUS DÉCOUVREZ LE<br>Pour les professio                                                                        | PORTAIL SERVICE CLIEN<br>Innels                                   |
| Veuillez entrer vos informations de connexion ci-<br>dessous                                                                                                    | Accès à:<br>• Canon Professional Service<br>(CP5)                                                              | Accès à:<br>• Boutique Professionnelle<br>• Portail Libre-service |
| Votre adresse e-mail                                                                                                    | <ul> <li>Boutique de pièces<br/>détachées Canon</li> </ul>                                                     |                                                                   |
| Votre mot de passe                                                                                                    | <ul> <li>Soumettre une demande de<br/>service et de réparation pour<br/>des produits photos, vidéos</li> </ul> |                                                                   |
| J'ai oublié mon mot de passe.                                                                                                    | et les imprimantes de<br>bureau à domicile ou petite<br>entreprise.<br><u>S'inscrire</u>                       | S'inscrire                                                        |

Login : Mon adresse électronique

Mot de passe : Celui que j'ai défini au moment de la validation de vos accès.

Je clique sur l'espace Office et **Portail libre-service pour les bureaux et la production**.

| Portail en libre-service pour les<br>bureaux et la production |
|---------------------------------------------------------------|
|                                                               |
|                                                               |

J'accède alors sur la page d'accueil du portail client.

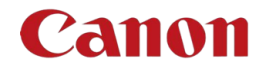

| Canon |                                                                                                    | Mes listes Connaissances                                                                                             | Prise en charge 👻 Gestion des utilisateurs du portail 💿 SNTest DemoPortai                                                    |
|-------|----------------------------------------------------------------------------------------------------|----------------------------------------------------------------------------------------------------|----------------------------------------------------------------------------------------------------|
|       | Trouvez<br>Trouvez les<br>Rechercher (3 c                                                                | z des réponses plus rapi<br>réponses dont vous avez besoin quand vous en<br>aractères minimum)                       | dement<br>Javez besoin                                                                                                    |
| 0     | Base de connaissance<br>Accédez à du contenu qui peut vous aider à<br>répondre à vos questions           | Obtenir de l'aide<br>Dépannez ou signalez un dysfonctionnement qu<br>vous rencontrez avec un matériel ou un logiciel | ee Demandes<br>Soumettez une demande ou posez une question<br>relative à votre compte, à vos apparells ou à vos<br>logiciels |
| E     | Commandes<br>Gérez toutes les commandes existantes ou<br>commandez des consommables et des<br>formations | Relevés compteur     Soumettez ou interrogez les relevés compteur d     votre matériel                               | e                                                                                                    |

2.3 Comment puis-je en tant qu'administrateur inviter de nouveaux contacts (administrateur ou utilisateur) à l'utilisation du portail client ?

Sur la page d'accueil, je sélectionne **Gestion des utilisateurs du portail** dans la barre de navigation supérieure.

|   | Trouvez de<br>Trouvez les répons<br>Rechercher (3 caractèr                                               | IS TÉPONSES PLUS TAPIDEME<br>es dont vous avez besoin quand vous en avez besoin<br>es minimum)                        | Mes listes                                                               | Connaissances                               | Prise en charge + | Gestion des utilisateurs du portail | 90 SNTest DemoPortal |
|---|----------------------------------------------------------------------------------------------------|----------------------------------------------------------------------------------------------------|--------------------------------------------------------------------------|---------------------------------------------|-------------------|-------------------------------------|----------------------|
| 0 | Base de connaissance<br>Accédez à du contenu qui peut vous aider à<br>répondre à vos questions           | Obtenir de l'aide<br>Dépannez ou signalez un dysfonctionnement que<br>vous rencontrez avec un matériei ou un logiciei | Demandes<br>Soumettez une demani<br>relative à votre compte<br>logiciels | de ou posez une que<br>, à vos appareils ou | estion<br>à vos   |                                     |                      |
| P | Commandes<br>Gérez toutes les commandes existantes ou<br>commandez des consommables et des<br>formations | Relevés compteur<br>Soumettez ou interrogez les relevés compteur de<br>votre matériel                                 |                                                                          |                                             |                   |                                     |                      |

Je suis ensuite redirigé vers un écran Gestion des utilisateurs sur lequel je peux effectuer les actions suivantes :

- Inviter de nouveaux Utilisateurs.
- Approuver les demandes d'accès.
- Mettre à niveau un utilisateur standard vers un rôle d'Administrateur.
- Supprimer des Utilisateurs.

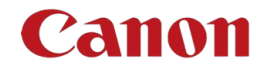

| Gestion des utilisateurs                                                                                                    |                         |        |  |
|----------------------------------------------------------------------------------------------------|-------------------------|--------|--|
| Les utilisateurs ci-dessous sont liés à votre organisation. Ici, vous pouvez voir leur statut. En cliquant sur leur nom, vous afficherez les détails de l'utilisateur et la possibilité de gérer ses comptes (par exemple, attribuer un accès, désactiver un utilisateur)<br>Inviter un nouvel utilisateur |                         |        |  |
| Nom                                                                                                    | Courriel                | Statut |  |
| SNTest DemoPortal                                                                                                    | sntestportaldemo@outloo | ACTIF  |  |
| SNTestDM DemoPo                                                                                                    | sntestdemoportaldm@yo   | ACTIF  |  |

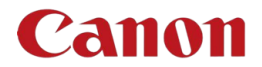

## 3 GLOSSAIRE

#### Actif : Machine.

**Contact :** Un membre non enregistré sur le portail de votre entreprise qui doit être contacté concernant un dossier/ticket spécifique.

**Contenu secondaire :** Une personne supplémentaire à identifier dans un dossier/ticket afin qu'elle soit tenue informée (en option).

Dossier/ticket : Un problème ou une demande qui a été enregistrée auprès de Canon.

État : L'état actuel de votre dossier/ticket.

Nom d'alias : Nom personnalisable pour vos produits afin de faciliter leur identification.

**Ressource :** tout produit Canon au sein de votre entreprise pour laquelle vous disposez d'un contrat de service.

Savoir-faire : Notre bibliothèque d'informations utiles.

Visites : Conseils et astuces pour l'utilisation du portail. Veuillez noter que cette fonction sera activée ultérieurement.